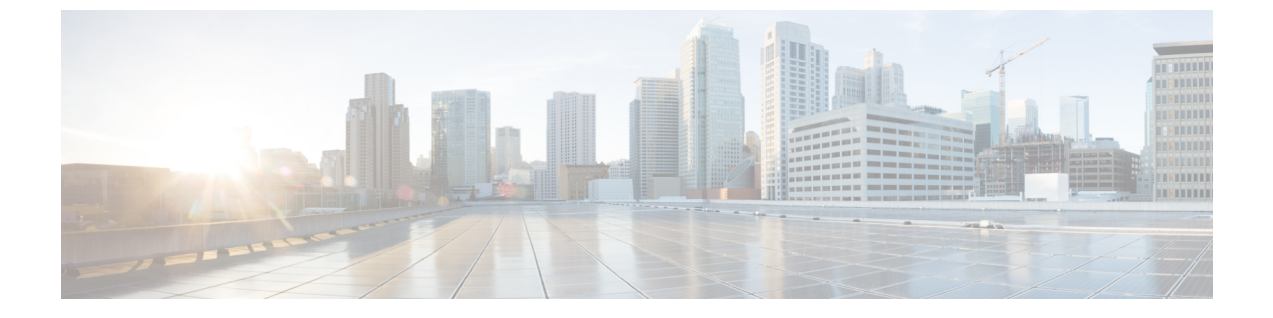

# **vHBA Management**

• vHBA Overview, page 1

# **vHBA** Overview

## **Creating or Editing a vHBA Template**

To edit a specific vHBA template, type vHBA Template in the search bar to find the vHBA template you want to edit.

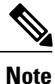

Global vHBAs can be used in local service profiles created in Cisco UCS Manager.

| Step 1           | In the Task bar, type <b>Create vHBA Template</b> and press Enter.<br>This launches the <b>Create vHBA Template</b> dialog box.                                                                                                    |
|------------------|----------------------------------------------------------------------------------------------------|
| Step 2           | <ul> <li>In Basic, select the Organization where you want to create the vHBA template.</li> <li>a) Enter a Name and Description.</li> <li>b) Select the options for Type, Fabric ID, and enter Max Data Field Size(Bytes).</li> </ul>                                                                                     |
| Step 3           | Click <b>WWN Address Pool</b> and select the WWN addresses.<br>If you do not assign a WWN address pool, the system assigns the default.                                                                                                    |
| Step 4<br>Step 5 | Click <b>vSANs</b> and add the vSANs you want to use for this vHBA template.<br>Click <b>Policies</b> .<br>If the policies are not assigned, click on each of the policies and pin group. On the right, click the drop-down to display related policies and pin group and select the one you want for this vHBA template. |

Step 6 Click Create.

1

### **Host Interface Placement Policy**

The host interface placement policy enables you to determine the user-specified virtual network interface connection (vCon) placement for vNICs and vHBAs.

To create a host interface placement policy, see Creating or Editing a Host Interface Placement Policy, on page 2. Details for existing policies are displayed on the **Host Interface Placement Policy** page.

#### **Creating or Editing a Host Interface Placement Policy**

| Click Organization and select the location in which you want to create the policy.                                                           |                                                                                                    |
|----------------------------------------------------------------------------------------------------|----------------------------------------------------------------------------------------------------|
| Enter a <b>Name</b> and optional <b>Description</b> .<br>The policy name is case sensitive.                                                  |                                                                                                    |
| Select the <b>Virtual Slot Mapping Scheme</b> .<br>This can be one of the following:                                                         |                                                                                                    |
| • Linear Ordered—The virtual slots are assigned in order.                                                                                    |                                                                                                    |
| • Round Robin—The virtual slots are assigned sequentially.                                                                                   |                                                                                                    |
| Select the <b>Virtual Slot Selection Preference</b> for each virtual slot.<br>This can be one of the following:                              |                                                                                                    |
| • all—All configured vNICs and vHBAs can be assigned. This is the default.                                                                   |                                                                                                    |
| • assigned-only—vNICs and vHBAs must be explicitly assigned.                                                                                 |                                                                                                    |
| • exclude-dynamic—Dynamic vNICs and vHBAs cannot be assigned.                                                                                |                                                                                                    |
|                                                                                                    |                                                                                                    |
| • exclude-unassigned—Unassigned vNICs and vHBAs cannot be assigned.                                                                          |                                                                                                    |
| <ul> <li>exclude-unassigned—Unassigned vNICs and vHBAs cannot be assigned.</li> <li>exclude-usnic—usNIC vNICs cannot be assigned.</li> </ul> |                                                                                                    |
|                                                                                                    | <ul> <li>Enter a Name and optional Description.<br/>The policy name is case sensitive.</li> <li>Select the Virtual Slot Mapping Scheme.<br/>This can be one of the following: <ul> <li>Linear Ordered—The virtual slots are assigned in order.</li> <li>Round Robin—The virtual slots are assigned sequentially.</li> </ul> </li> <li>Select the Virtual Slot Selection Preference for each virtual slot.<br/>This can be one of the following: <ul> <li>all—All configured vNICs and vHBAs can be assigned.</li> <li>exclude-dynamic—Dynamic vNICs and vHBAs cannot be assigned.</li> </ul> </li> </ul> |

### vHBA to vCon Assignment ? To Be Added

### **Default vHBA Behavior Policy - To Be Added**